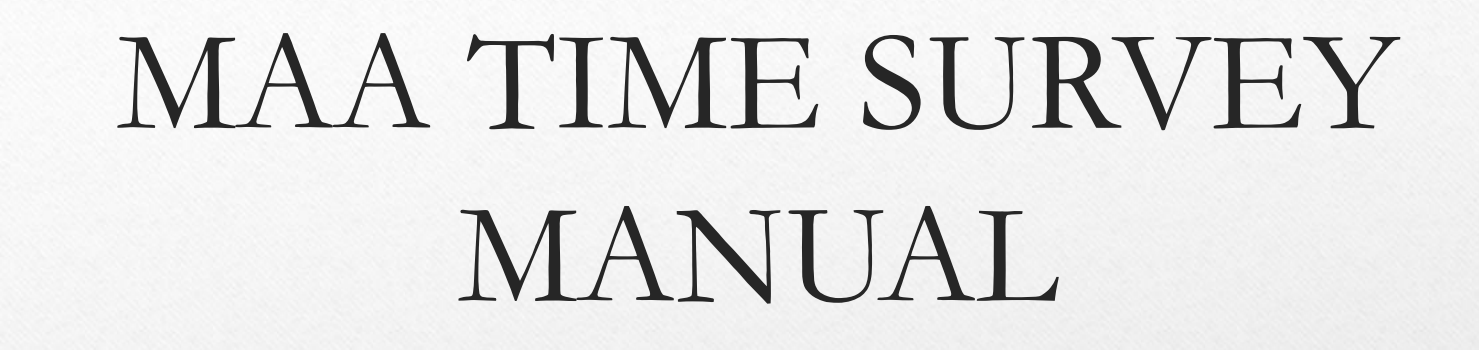

2017-2018

1

# Logging In to the MAA Timesurvey System

MAA Time Survey is a web-based application that uses a web browser. You must be connected to the internet to use it. Use web browser Internet Explorer V9 (or above) or Google Chrome.

- 1. Type this web address into the address area of your web browser: <u>http://maa.co.santa-cruz.ca.us/</u>
- 2. Save it as a Favorite or create a shortcut on to your Desktop:
  - Internet Explorer. Right-click in blank area of web page and choose 'Create Shortcut'.
  - Google Chrome: Click on '3 line horizontal' button > Click Tools > Click 'Create application shortcuts'.

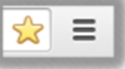

YOU SHALL NO PASS 3. Enter your MAA Time Survey username (your first initial followed by your last name) and your password (the default password is: *password*) and click the Log In button (or press the Enter key on your keyboard). Password should NEVER be shared.

Enter your username here (example: kcosker): \_

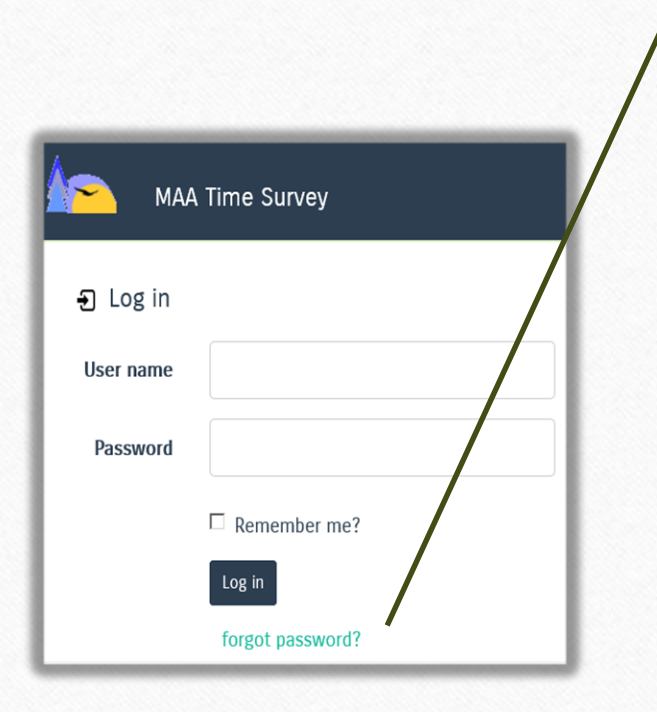

If you forget your password click the 'forgot password' button. You will be asked to enter your username. Click the Submit button and an email will be sent to you with instructions how to reset your password.

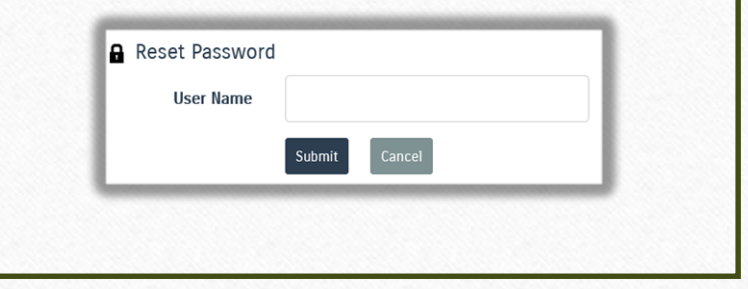

4. After you successfully log-in you will then change your password to one that only you know. This will become your new password. Type it in twice and then press **submit** when you are done.

| Reset Password       |          |
|----------------------|----------|
| User Name            | kjohnson |
| New password         |          |
| Confirm new password |          |
|                      | Submit   |

- 5. You will then be returned to the login screen to login using your new password.
- 6. After you login you should then see your time survey for the current month (as shown on the following page)
  - a) If you are a supervisor (and if you are not completing time surveys for yourself) you will see the list of people in your organization that you supervise.

# **VIEWING YOUR PROFILE**

1. To view your profile information click in the upper right corner on your name. You should then see the following information that has been setup for you within the system:

| Your profile        |                                                                                                    |                                                                                                    |
|---------------------|----------------------------------------------------------------------------------------------------|----------------------------------------------------------------------------------------------------|
| Employee #          | 000                                                                                                    |                                                                                                    |
| First Name          | Participant                                                                                                    |                                                                                                    |
| Last Name           | СВО                                                                                                    |                                                                                                    |
| Middle Initial      |                                                                                                    |                                                                                                    |
| Classification      |                                                                                                    |                                                                                                    |
| Claiming Unit       | HSA Test CBO                                                                                                    |                                                                                                    |
| Phone               | 4544000                                                                                                    | Adjust your working schedule here. Your surveys tetal                                                                         |
| Email               | kennedy.cosker@co.santa-cruz.cn.us                                                                                                    | area (at the bottom of your survey) will show yellow if                                                                       |
| MAA                 | SPMP                                                                                                    | you work outside this schedule.                                                                                               |
| ТСМ                 | /                                                                                                    |                                                                                                    |
| Schedule            | Mon Tue Wed Thu Fri Sat Sur   8.00 8.00 |                                                                                                    |
| Hide Activity Code? | 1 2 3 4 5 6 7 8 9                                                                                                    | 10 11 12 13 14 15 16 17 18 19 20 21 22                                                                                      . |
|                     | Save MAA Home                                                                                                    | Hide activities that have been assigned to                                                                                    |
|                     |                                                                                                    | you that you don't use.                                                                                                    |

5

# PARTICIPANT TIME SURVEY SCREEN

| Prin             | t 🕑 History 🗮 My Time Surveys                                      |                                  |                       |                  |                              |          | Day 1                  | - 10       | Day 11   | - 20                | Day 2     | 1 - 31 |
|------------------|--------------------------------------------------------------------|----------------------------------|-----------------------|------------------|------------------------------|----------|------------------------|------------|----------|---------------------|-----------|--------|
| Name<br>Patel, P | Job Classification Employee # C<br>Paresh M Programmer 9119 A      | <b>laiming Un</b><br>IDS Case Ma | <b>it</b><br>nagement | Claimi<br>1060 E | i <b>ng Unit</b><br>meline A | Locatio  | <b>n</b><br>anta Cruz, | , CA 95060 | S        | urvey Pe<br>May - 2 | eriod     | 2      |
| Code             | Activity May 2014                                                  | lC≯ 1<br>Thu                     | <b>2</b><br>Fri       | 3<br>Sat         | 4<br>Sun                     | 5<br>Mon | <b>6</b><br>Tue        | 7<br>Wed   | 8<br>Thu | 9<br>Fri            | 10<br>Sat | Total  |
| 1                | Other Programs/Activities                                          |                                  |                       |                  |                              |          |                        |            |          |                     |           |        |
| 2                | Direct Patient Care                                                |                                  |                       |                  |                              |          |                        |            |          |                     |           |        |
| 3                | Outreach to Non-Medi-Cal Programs                                  |                                  |                       |                  |                              |          |                        |            |          |                     |           |        |
| 4                | Medi-Cal Outreach                                                  |                                  |                       |                  |                              |          |                        |            |          |                     |           |        |
| 5                | Referral, Coordination, and Monitoring of<br>Non Medi-Cal Services |                                  |                       |                  |                              | з        | $\mathbf{r}$           |            |          |                     |           |        |
| 5                | Referral, Coordination, and Monitoring of<br>Medi-Cal Services     |                                  |                       |                  |                              |          |                        |            |          |                     |           |        |
| 7                | Facilitating Non Medi-Cal Application                              |                                  |                       |                  |                              |          |                        |            |          |                     |           |        |
| 3                | Facilitating Medi-Cal Application                                  |                                  |                       |                  |                              |          |                        |            |          |                     |           |        |
| 2                | Arranging and/or Providing Transportation                          |                                  |                       |                  |                              |          |                        |            |          |                     |           |        |

- 1. MAA opens to the current Time Survey.
- 2. Use the left/right arrows to navigate survey periods.
- 3. Enter time in quarter-hour increments. Daily Total (on bottom of Columns) should add up to match the hours worked in a day. Make sure to save every time you log off.
- 4. Certify your Time Survey on your last working day of the month, when your Time Survey is complete, so that your supervisor, can approve it.
- 5. Sign & date your Time Survey, using the same date as you CERTIFIED it on the system. State requires justification if Time Surveys are signed after your last working day.

# FISCAL/PAYROLL -TIME CARD ENTRY SCREEN - ALL PARTICIPANTS

| 2 | MAA Time Survey My | MAA - Reports - Administration - | e Survey Log in        | *                   | C+ Log of |
|---|--------------------|----------------------------------|------------------------|---------------------|-----------|
|   | Timecards 2        |                                  |                        | Month<br>Mar - 2015 | >         |
|   | Employee Name      | Total Timecard Hours             | Total Timesurvey Hours |                     |           |
|   | 🗭 Adrian           | 23.00                            | 23.00                  |                     |           |
|   | 🕑 Alex             | 17.00                            |                        |                     |           |
|   | 🕑 Ann (            | 10.50                            |                        |                     |           |
|   | 🕼 Bobby            |                                  | 68.75                  |                     |           |
|   | 🖸 Donnie           | 33.00                            | 39.50                  |                     |           |
|   | 🕑 Jan              |                                  | 42.00                  |                     |           |
| 3 | 🖸 Lynn 💡           |                                  | 95.50                  |                     |           |
|   | G Michael          |                                  |                        |                     |           |
|   | C Patricia         |                                  |                        |                     |           |
|   | 🗭 Sarah            |                                  |                        |                     |           |
|   | 🕑 Sarah            |                                  | 51.00                  |                     |           |
|   | 🕼 Sue              |                                  | 15.00                  |                     |           |

- 1. My MAA dropdown menu.
- 2. Select My Units Time Cards
- 3. Click on each employee and enter all time card hours

### FISCAL PERSON ONLY - TIME CARD ENTRY SCREEN

| Timecards                 |          |             |          |          |          |                 |                        |          |          |                  |           |                  | Day                     | 1 - 15                    | Day 1            | 5 - 31 |
|---------------------------|----------|-------------|----------|----------|----------|-----------------|------------------------|----------|----------|------------------|-----------|------------------|-------------------------|---------------------------|------------------|--------|
| Name                      |          | Emp<br>0013 | oloyee # |          |          | Clain<br>Client | ning Unit<br>Action Ne | twork    |          |                  |           |                  | н<br>Каралан<br>Каралан | <b>Month</b><br>ar - 2015 | > 0              |        |
| Mar 2015 ເC <sup>2</sup>  | 1<br>Sun | 2<br>Mon    | 3<br>Tue | 4<br>Wed | 5<br>Thu | <b>6</b><br>Fri | 7<br>Sat               | 8<br>Sun | 9<br>Mon | <b>10</b><br>Tue | 11<br>Wed | <b>12</b><br>Thu | 13<br>Fri               | 14<br>Sat                 | <b>15</b><br>Sun | Total  |
| Timecard Worked Hours     |          | 1.00        |          | 5.50     |          | 5.00            |                        |          | 1.00     |                  | 5.50      |                  | 5.00                    |                           |                  | 23.00  |
| Timecard Paid Time Off    |          |             |          |          |          |                 |                        |          |          |                  |           |                  |                         |                           |                  |        |
| Daily Total               |          | 1.00        |          | 5.50     |          | 5.00            |                        |          | 1.00     |                  | 5.50      |                  | 5.00                    |                           |                  | 23.00  |
| Time Survey Worked Hours  |          | 1.00        |          | 5.50     |          | 5.00            |                        |          | 1.00     |                  | 5.50      |                  | 5.00                    |                           |                  |        |
| Time Survey Paid Time Off |          |             |          |          |          |                 |                        |          |          |                  |           |                  |                         |                           |                  |        |

1. Enter time card hours - Save

#### **CLAIMING UNIT COORDINATOR (CUC) ROLES**

- 1. Run validation report (page 10)
- 2. Approve/Reject staff Time Surveys (page 11)
- 3. Accepts Time Surveys (page 12)
- 4. Prints, signs, has employee sign Time Surveys (page 13)
- 5. Generates the Time Survey Summary report (page 14)
- 6. Submits monthly original Time Surveys with the Time Survey Summary Report, **BEFORE** the 15<sup>th</sup> business day of the month following the reporting month (page 15)
- 7. Add/Edit users information (page 16-18)
- 8. Coordinates with the HSA Staff for any problems

#### SUPERVISOR VALIDATION SCREEN

|            | TimeSurvey - TimeCard V              | alidation Errors    |              | Clai<br>Client Act | inning t<br>ion vork 💌 | C Dec - 2014 |
|------------|--------------------------------------|---------------------|--------------|--------------------|------------------------|--------------|
|            | Employee Name                        | Employee #          | Туре         | Day                | eSurvey Hours          | Card Hours   |
| $\sim$     | Q Jennifer                           | 000010              | Worked Hours | Day 1              | 0.00                   | 1.00         |
|            |                                      |                     | Worked Hours | Day 3              | 0.00                   | 1.00         |
|            |                                      |                     | Worked Hours | Day 4              | 0.00                   | 5.50         |
| 1. Ru      | un Time Survey Validat               | ion Report, if a    | Worked Hours | Day 5              | 0.00                   | 4.75         |
| re<br>o Ti | port runs it means the               | re ARE errors.      | Worked Hours | Day 9              | 0.00                   | 5.50         |
| ∠. ∭<br>R€ | mesurvey-rimecard va<br>eport.       | alidation Errors    | Worked Hours | Day 10             | 0.00                   | 2.00         |
| 3. Re      | eject time survey if em              | ployee is on the    | Worked Hours | Day 16             | 0.00                   | 7.50         |
| re         | port. Have employee                  | correct errors and  | Worked Hours | Day 19             | 0.00                   | 6.75         |
| re<br>1 Pc | -certify.<br>A run report until repo | ort shows no arrors | Worked Hours | Day 22             | 0.00                   | 2.50         |
| 4. 1.0     | erun report until, repo              | it shows no errors. | Worked Hours | Day 23             | 0.00                   | 5.50         |
|            |                                      |                     | Worked Hours | Day 24             | 0.00                   | 3.00         |
|            |                                      |                     | Worked Hours | Day 25             | 0.00                   | 9.00         |
|            |                                      |                     | Worked Hours | Day 29             | 0.00                   | 5.50         |
|            |                                      |                     | Worked Hours | Day 30             | 0.00                   | 5.50         |
|            |                                      |                     | Worked Hours | Day 31             | 0.00                   | 3.50         |

#### **SUPERVISOR – APPROVE TIME SURVEYS**

- Pull down My MAA menu and select My Group Time Surveys
- 2. Approve for each person –Time Survey <u>must</u> be certified by employee or else buttons will not appear at the bottom of screen.

|      | t 🕲 History 🧮 Claiming Unit Time Surveys                                                                  |           |           |           |           |           |           | Day       | 1 - 10    | Day       | 11 - 20    | Day 2 | 1 - 31       |
|------|----------------------------------------------------------------------------------------------------|-----------|-----------|-----------|-----------|-----------|-----------|-----------|-----------|-----------|------------|-------|--------------|
| lame | Job Classification Employee # Claiming Un                                                                 | it        | CI        | aiming U  | nit Loca  | ion       |           |           |           | Surve     | y Period   |       |              |
|      |                                                                                                    |           |           |           |           |           |           |           |           | <         | Jan - 2015 | >     | G            |
| ode  | Activity Jan 2015 🗘                                                                                       | 11<br>Sun | 12<br>Mon | 13<br>Tue | 14<br>Wed | 15<br>Thu | 16<br>Fri | 17<br>Sat | 18<br>Sun | 19<br>Mon | 20<br>Tue  | Total | % of<br>Time |
|      | Other Programs/Activities                                                                                 |           | 2.00      | 2.25      |           |           |           |           |           | 2.00      | 1.25       | 9.50  | 39.18%       |
|      | Outreach to Non-Medi-Cal Programs                                                                         |           |           |           |           |           |           |           |           |           |            |       |              |
|      | Medi-Cal Outreach                                                                                         |           | 1.00      | 0.75      |           |           |           |           |           | 1.00      | 0.50       | 4.25  | 17.53%       |
|      | Referral, Coordination, and Monitoring of Non Medi-Cal<br>Services                                        |           | 0.75      | 1.00      |           |           |           |           |           | 1.00      |            | 3.50  | 14.43%       |
|      | Referral, Coordination, and Monitoring of Medi-Cal Services                                               |           |           |           |           |           |           |           |           |           |            |       |              |
| 7    | Facilitating Non Medi-Cal Application                                                                     |           |           |           |           |           |           |           |           |           |            |       |              |
| 1    | Facilitating Medi-Cal Application                                                                         |           |           |           |           |           |           |           |           |           |            |       |              |
| )    | Arranging and/or Providing Non-Emergency, Non-Medical<br>Transportation to a Non-Medi-Cal Covered Service |           |           |           |           |           |           |           |           |           |            |       |              |
| 0    | Arranging and/or Providing Non-Emergency, Non-Medical<br>Transportation to a Medi-Cal Covered Service     |           |           |           |           |           |           |           |           |           |            |       |              |
|      | MAA/TCM Implementation Training                                                                           |           | 0.75      | 0.50      |           |           |           |           |           | 0.75      |            | 2.75  | 11.34%       |
| 0    |                                                                                                    |           |           |           |           |           |           |           |           | -         | -          | 1.05  |              |
| 20   | General Administration                                                                                    |           | 0.75      | 1.00      |           |           |           |           |           | 0.75      | 0.75       | 4.25  | 17.53%       |

#### **CU COORDINATOR – ACCEPTING TIME SURVEYS**

HAA Time Survey Time Survey - Microsoft Internet Explorer provided by County of Santa Cru

://mas.co.santa-cruz.ca.us/?surveyperiod=2015018user=582999do-679c-49bd-8c2d-9a0aa0 🔎 🗾 🛃 💦 MAA Time Survey Time Survey 🗙

- 1. Accept for each employee
- 2. From the "My MAA" pull down menu, select "My Claiming Unit Time Surveys", "accepted" each participants time survey, that meets the required criteria.

| Pri | nt 🕲 History 🗮 Claiming Unit Time Surveys                                                                 |     |      |           |           |      |     | Day       | 1 - 10    | Day 1            | 1 - 20           | Day 2 | 1 - 31       |
|-----|----------------------------------------------------------------------------------------------------|-----|------|-----------|-----------|------|-----|-----------|-----------|------------------|------------------|-------|--------------|
| lam | Job Classification Employee # Claiming Un                                                                 | it  | C    | laiming U | Init Loca | tion |     |           |           | Survey           | Period           |       |              |
|     |                                                                                                    |     |      |           |           |      |     |           |           | < .              | Jan - 2015       | >     | S            |
|     |                                                                                                    | Sun | Mon  | Tue       | Wed       | Thu  | Fri | 17<br>Sat | 18<br>Sun | <b>19</b><br>Mon | <b>20</b><br>Tue | Total | % of<br>Time |
|     | Other Programs/Activities                                                                                 |     | 2.00 | 2.25      |           |      |     |           |           | 2.00             | 1.25             | 9.50  | 39.18%       |
|     | Outreach to Non-Medi-Cal Programs                                                                         |     |      |           |           |      |     |           |           |                  |                  |       |              |
|     | Medi-Cal Outreach                                                                                         |     | 1.00 | 0.75      |           |      |     |           |           | 1.00             | 0.50             | 4.25  | 17.53%       |
|     | Referral, Coordination, and Monitoring of Non Medi-Cal<br>Services                                        |     | 0.75 | 1.00      |           |      |     |           |           | 1.00             |                  | 3.50  | 14.43%       |
| i   | Referral, Coordination, and Monitoring of Medi-Cal Services                                               |     |      |           |           |      |     |           |           |                  |                  |       |              |
|     | Facilitating Non Medi-Cal Application                                                                     |     |      |           |           |      |     |           |           |                  |                  |       |              |
| 1   | Facilitating Medi-Cal Application                                                                         |     |      |           |           |      |     |           |           |                  |                  |       |              |
| )   | Arranging and/or Providing Non-Emergency, Non-Medical<br>Transportation to a Non-Medi-Cal Covered Service |     |      |           |           |      |     |           |           |                  |                  |       |              |
| 0   | Arranging and/or Providing Non-Emergency, Non-Medical<br>Transportation to a Medi-Cal Covered Service     |     |      |           |           |      |     |           |           |                  |                  |       |              |
| 0   | MAA/TCM Implementation Training                                                                           |     | 0.75 | 0.50      |           |      |     |           |           | 0.75             |                  | 2.75  | 11.34%       |
| 1   | General Administration                                                                                    |     | 0.75 | 1.00      |           |      |     |           |           | 0.75             | 0.75             | 4.25  | 17.53%       |
|     | Paid Time Off (DTO)                                                                                       | 1   |      |           |           |      |     |           |           |                  |                  |       |              |

\_ 🗆 🗙

#### **EXAMPLE OF A PRINTED TIME SURVEY**

| ed  | i-Cal Administration Activities and/or Ta                                                                 | rget    | ,<br>ed C | as     | e M | ana | gen          | nent         | t              |            |           |           |            | X        | Non-S<br>CBO | PMP  |          |           |         |       |       | Case  | e Man<br>port P | ager<br>erson i | to Cas | e Mgr   |          |    |    |     |           | Ē      | Janu      | Jary  | 2015         |
|-----|----------------------------------------------------------------------------------------------------|---------|-----------|--------|-----|-----|--------------|--------------|----------------|------------|-----------|-----------|------------|----------|--------------|------|----------|-----------|---------|-------|-------|-------|-----------------|-----------------|--------|---------|----------|----|----|-----|-----------|--------|-----------|-------|--------------|
| me  | Last, first, middle initial) Job                                                                          | dassifi | cation    |        |     |     |              |              | Emplo;<br>(    | yee Nu     | mber      |           | Claim<br>( | ing unit | t            |      |          |           |         |       |       |       |                 |                 | Claimi | ng unit | location | n  |    |     |           |        |           |       |              |
| d   | Day of the month                                                                                          | 1       | 1         | 2      | 3   | 4   | 5            | 6            | 7              | 8          | 9         | 10        | 11         | 12       | 13           | 14   | 15       | 16        | 17      | 18    | 19    | 20    | 21              | 22              | 23     | 24      | 25       | 26 | 27 | 28  | 29        | 30     | 31        | TOTAL | % of<br>Time |
| 1   | Other Programs/Activities                                                                                 |         | 3.        | 75     |     |     |              |              |                |            | 3.75      |           |            |          | 4.5          | 5    |          | 3.75      |         |       |       |       | 5               |                 | 3.75   |         |          |    |    | 5   |           | 3.75   | $\square$ | 38.25 | 76.50%       |
| 3   | Outreach to Non-Medi-Cal Programs                                                                         |         | Τ         | Τ      |     |     |              |              |                |            |           |           |            |          |              |      |          |           |         |       |       |       |                 |                 |        |         |          |    |    |     | $\square$ | $\neg$ | $\square$ |       |              |
| 4   | Medi-Cal Outreach                                                                                         |         | $\top$    | T      |     |     | 1            |              | $\square$      | $\square$  | $\square$ |           |            | 1        |              |      |          |           |         |       | 1     |       |                 |                 |        |         |          | 1  |    |     |           |        | $\square$ | 4.00  | 8.00%        |
| 5   | Referral, Coordination, and Monitoring of Non Medi-Cal<br>Services                                        | +       | $^{+}$    | t      |     |     |              |              | t              | $\vdash$   | $\square$ | $\square$ | $\vdash$   |          |              |      | $\vdash$ | $\square$ |         |       |       |       |                 |                 |        |         |          |    |    |     | $\square$ |        | $\square$ |       |              |
| 6   | Referral, Coordination, and Monitoring of Medi-Cal Service                                                | is 🛛    |           | T      |     |     |              |              |                |            |           |           |            |          |              |      |          |           |         |       |       |       |                 |                 |        |         |          |    |    |     |           |        | $\square$ |       |              |
| 7   | Facilitating Non Medi-Cal Application                                                                     | +       | +         | $^{+}$ |     |     |              |              | $\vdash$       | $\vdash$   | $\vdash$  | $\vdash$  | $\vdash$   |          |              |      |          |           |         |       |       |       |                 |                 |        |         |          |    |    |     | $\square$ |        | $\square$ |       |              |
| 8   | Facilitating Medi-Cal Application                                                                         | +       | +         | $^{+}$ |     |     |              |              | $\vdash$       | $\vdash$   | $\vdash$  | $\vdash$  | $\vdash$   |          |              |      |          |           |         |       |       |       |                 |                 |        |         |          |    |    |     | $\square$ |        | $\square$ |       |              |
| 9   | Arranging and/or Providing Non-Emergency, Non-Medical<br>Transportation to a Non-Medi-Cal Covered Service | +       | $^{+}$    | †      |     |     |              |              | $\vdash$       | $\vdash$   |           | $\square$ | $\square$  |          |              |      |          |           |         |       |       |       |                 |                 |        |         |          |    |    |     | $\square$ |        | $\square$ |       |              |
| 10  | Arranging and/or Providing Non-Emergency, Non-Medical<br>Transportation to a Medi-Cal Covered Service     |         |           | Τ      |     |     |              |              |                |            |           |           |            |          |              |      |          |           |         |       |       |       |                 |                 |        |         |          |    |    |     | $\square$ |        | $\square$ |       |              |
| 20  | MAA/TCM Implementation Training                                                                           |         | Т         | Т      |     |     |              |              |                |            |           |           |            |          |              | 0.25 |          |           |         |       |       |       |                 |                 |        |         |          |    |    |     | $\square$ |        | $\square$ | 0.25  | 0.50%        |
| 21  | General Administration                                                                                    |         |           | 1      |     |     |              |              |                |            | 1         |           |            |          | 0.5          | 0.25 |          | 1.25      |         |       |       |       | 0.5             |                 | 1.25   |         |          |    |    | 0.5 | $\square$ | 1.25   | $\square$ | 7.50  | 15.00%       |
| 22  | Paid Time Off (PTO)                                                                                       |         | $\top$    | T      |     |     |              |              |                |            |           |           |            |          |              |      |          |           |         |       |       |       |                 |                 |        |         |          |    |    |     |           |        |           |       |              |
| DTA | HOURS                                                                                                    | +       | 4.        | 75     |     |     | 1            |              | $\square$      | $\square$  | 4.75      |           |            | 1        | 5            | 5.5  |          | 5         |         |       | 1     |       | 5.5             |                 | 5      |         |          | 1  |    | 5.5 | $\square$ | 5      | $\square$ | 50.00 | 100.00       |
| mp  | oyee's signature (BLUE INK ONLY)                                                                          |         |           |        |     |     | Empl<br>(831 | oyee<br>) 46 | s tele<br>9-04 | phon<br>62 | e num     | ber       |            | Date     |              |      | Sup      | ervico    | r's siç | natur | e (BL | UE II | NK O            | NLY)            |        |         | _        |    |    |     |           |        | Date      |       |              |

1. Employee signs and dates (last working day of the reporting month)

2. Supervisor signs and dates

3. Time Survey, justification letters and Time Survey Summary are submitted to HSA/MAA by the 15<sup>th</sup> business day of the month

ALL SIGNATURES MUST BE IN BLUE INK

# **CU COORDINATOR – GENERATING TIME SURVEY REPORT**

| 1AA Time Survey TimeSurvey Summary      | eport - Microsoft Internet Explorer provided by County of Santa Cruz                     |             |
|-----------------------------------------|------------------------------------------------------------------------------------------|-------------|
| 🕞 🗢 💽 http://maa.co.santa-cruz.ca.us    | teport/TimeSurveySummary                                                                 |             |
| Edit View Favorites Tools Help          |                                                                                          |             |
| HC Holy Cross School Private C 🙏 Main V | eb site Administration 🗿 P 🦳 Technologies 🗿 Web Slice Gallery 👻 💦 MAA Time Survey Log in |             |
| MAA Time Survey                         | My MAA + Reports + Administration +                                                      | Log off     |
| imesurvey Summary Report                |                                                                                          |             |
| Claiming Unit                           | Client Action Network                                                                    |             |
| From Survey Period                      | 201411 To 201411<br>Submit 2                                                             |             |
|                                         | © 2015 - County of Santa Cruz                                                            |             |
|                                         |                                                                                          |             |
| 1.                                      | Run Time Survey Summary Report – found un                                                | der reports |
| 2.                                      | Enter month of report. Year/Month (i.e. 2015                                             | 501)        |

# **CU COORDINATOR – TIME SURVEY SUMMARY REPORT**

| 19.2.                    | C3 - ±                      |                             |                         |           | Time                 | SurveySumn       | nary [Compa               | tibility Mode] | - Excel                                  |                                                 |                   |        |       |       | ? 团     | - 6         |
|--------------------------|-----------------------------|-----------------------------|-------------------------|-----------|----------------------|------------------|---------------------------|----------------|------------------------------------------|-------------------------------------------------|-------------------|--------|-------|-------|---------|-------------|
| ILE HOM                  | IE INSERT                   | PAGE LAYOUT                 | FORMULAS                | DATA      | REVIEW               | VIEW             |                           |                |                                          |                                                 |                   |        |       |       | Jessic  | a Victorini |
| mal Page Brea<br>Preview | Page Custom<br>Layout Views | ☑ Ruler  ☑<br>□ Gridlines ☑ | Formula Bar<br>Headings | Zoom 100% | Zoom to<br>Selection | New Ar<br>Window | range Freeze<br>All Panes | Split<br>Hide  | 바이 View Sid<br>[D] Synchro<br>DD Reset W | de by Side<br>mous Scrolling<br>findow Position | Switch<br>Windows | Macros |       |       |         |             |
| Workbo                   | ok Views                    | Show                        | i                       | Z00       | m                    |                  |                           | W              | indow                                    |                                                 |                   | Macros |       |       |         |             |
| 4 ~                      | 1 X V                       | <i>f</i> <sub>X</sub> сво   |                         |           |                      |                  |                           |                |                                          |                                                 |                   |        |       |       |         |             |
| В                        | D                           | F                           | н                       | J         | L I                  | N                | Р                         | R              | т                                        | V                                               | x II - a          | z      | AB    | AD    | AF      | AH          |
| Class                    | Name Positi                 | in Title                    | 18.00                   | 7.00      | 6.00                 | 16.00            | 0.00                      | 7.50           | 4.50                                     | 1.00                                            | 10                | 4.00   | 20    | 18.00 | 80.00   | Total Ho    |
| CBO                      | Peer S                      | unnort Worker               | 0.00                    | 0.00      | 0.00                 | 0.00             | 17.50                     | 0.00           | 0.00                                     | 0.00                                            | 6.00              | 0.00   | 0.00  | 6.50  | 10.00   | 40          |
| CBO                      | PeerS                       | upport Worker               | 16.00                   | 0.00      | 73.00                | 0.00             | 0.00                      | 0.00           | 0.00                                     | 0.00                                            | 0.00              | 0.00   | 0.00  | 14.00 | 0.00    | 103         |
| CBO                      | PeerS                       | upport Worker               | 14.50                   | 0.00      | 8.50                 | 0.00             | 0.00                      | 0.00           | 0.00                                     | 0.00                                            | 0.00              | 0.00   | 0.00  | 0.00  | 0.00    | 2           |
| CBO                      | PeerS                       | upport Worker               | 33.75                   | 2.00      | 0.00                 | 0.00             | 0.00                      | 0.00           | 0.00                                     | 0.00                                            | 0.00              | 0.00   | 0.25  | 5.25  | 0.00    | 41          |
| CBO                      | Peer S                      | upport Worker               | 5.75                    | 0.00      | 2.00                 | 2.75             | 0.00                      | 0.00           | 0.00                                     | 0.00                                            | 0.00              | 0.00   | 3.00  | 3.00  | 0.00    | 16          |
| CRO                      | 1 Peer S                    | upport Worker               | 29.75                   | 0.00      | 21.25                | 0.00             | 0.00                      | 0.00           | 0.00                                     | 0.00                                            | 0.00              | 0.00   | 36.25 | 0.00  | 5.50    | 92          |
|                          | Peers                       | upport Worker               | 30.50                   | 0.00      | 21.60                | 0.00             | 0.00                      | 0.00           | 0.00                                     | 0.00                                            | 0.00              | 0.00   | 0.00  | 0.50  | 0.00    | 52          |
| 1                        | Peer S                      | upport Worker               | 17.50                   | 0.00      | 110.00               | 0.00             | 0.00                      | 0.00           | 0.00                                     | 0.00                                            | 0.00              | 0.00   | 1.00  | 8.50  | 8.00    | 145         |
| -                        | Peer S                      | upport Worker               | 71.00                   | 0.00      | 17.50                | 0.00             | 0.00                      | 0.00           | 0.00                                     | 0.00                                            | 0.00              | 0.00   | 9.00  | 9.50  | 0.00    | 107         |
| 200                      | Peer S                      | upport Worker               | 0.00                    | 0.00      | 12.50                | 0.00             | 0.00                      | 0.00           | 0.00                                     | 0.00                                            | 0.00              | 0.00   | 0.00  | 0.50  | 0.00    | 13          |
| CBO                      | PeerS                       | upport Worker               | 0.00                    | 0.00      | 49.00                | 0.00             | 0.00                      | 0.00           | 0.00                                     | 0.00                                            | 0.00              | 0.00   | 0.00  | 0.00  | 0.00    | 45          |
| CBO                      | PeerS                       | upport Worker               | 3.00                    | 0.00      | 0.00                 | 0.00             | 0.00                      | 0.00           | 0.00                                     | 0.00                                            | 0.00              | 0.00   | 0.00  | 0.00  | 0.00    | 2           |
| CBO                      | Team                        | Peer Aide (Recovery         | 0.00                    | 4.00      | 9.00                 | 0.00             | 0.00                      | 0.00           | 0.00                                     | 0.00                                            | 0.00              | 0.00   | 0.00  | 2.00  | 0.00    | 15          |
| CBO                      | Van D                       | iver/Transportation         | 1.00                    | 0.00      | 0.00                 | 0.00             | 0.00                      | 0.00           | 0.00                                     | 27.00                                           | 25.50             | 0.00   | 0.00  | 0.00  | 11.75   | 65          |
| Grand Total              |                             |                             | 238.75                  | 13.00     | 330.25               | 18.75            | 17.50                     | 7.50           | 4.50                                     | 28.00                                           | 31.50             | 4.00   | 49.50 | 67.75 | 115.25  | 926         |
|                          | Grand                       | Total %                     | 25.78%                  | 1.40%     | 35.65%               | 2.02%            | 1.89%                     | 0.81%          | 0.49%                                    | 3.02%                                           | 3.40%             | 0.43%  | 5.34% | 7.31% | 12.44%  | 100.0       |
|                          |                             |                             |                         |           |                      |                  |                           |                |                                          |                                                 |                   |        |       |       | 11000-1 |             |
| CBO                      | Total F                     | ours                        | 238.75                  | 13.00     | 330.25               | 18.75            | 17.50                     | 7.50           | 4.50                                     | 28.00                                           | 31,50             | 4.00   | 49.50 | 67.75 | 115.25  | 926         |
| 60                       | 2 CBO                       |                             | 25.78%                  | 1.40%     | 35.65%               | 2.02%            | 1.89%                     | 0.81%          | 0.49%                                    | 3.02%                                           | 3.40%             | 0.43%  | 5.34% | 7,31% | 12.44%  | Class / T   |
|                          | Perce                       | ttages                      | 25.78%                  | 1.40%     | 35.65%               | 2.02%            | 1.89%                     | 0.81%          | 0.49%                                    | 3.02%                                           | 3,40%             | 0.43%  | 5.34% | 7.31% | 12.44%  | class / T   |
|                          |                             |                             |                         |           |                      |                  |                           |                |                                          |                                                 |                   |        |       |       |         |             |

- 1. Match printed Time Survey to list on screen, put in same order as report. Sign and date in BLUE ink, submit to HSA within 15 business days of last day of reporting month.
- 2. Deliver/mail package to:
  - Jessica Victorino
  - County of Santa Cruz, Health Service Agency
  - 1080 Emeline Avenue, Building D
  - Santa Cruz, CA 95060

# ADDING AND EDITING USERS

- 1) Contact Jessica Victorino (Jessica.victorino@santacruzcounty.us) with the following information to add or Edit a participant:
  - 1) Name
  - 2) Job Title
  - 3) Email Address
  - 4) Are they one or more then one of the following:
    - 1) Participant
    - 2) Supervisor
    - 3) Fiscal Staff (will be entering the time cards NOT the time surveys)
    - 4) Claiming Unit Coordinator)
  - 5) Direct Phone number
  - 6) Number of hours worked a day and which days
  - 7) If the person is SPMP

#### **DELETING USERS**

If a person is no longer doing MAA time surveying for your unit or has left the unit, then they should be deactivated.

Before notifying Jessica for account deactivation, please check the following:

- 1. Make sure the participant has completed all of their time surveys.
- 2. Make sure that all the participants time surveys have been approved by their Supervisor online.
- 3. Make sure that the CU Coordinator has accepted all of the participants times surveys online.

DO NOT deactivate them yourself, this will cause record retention issues within the system.

All deactivations MUST be done by HSA/MAA staff.

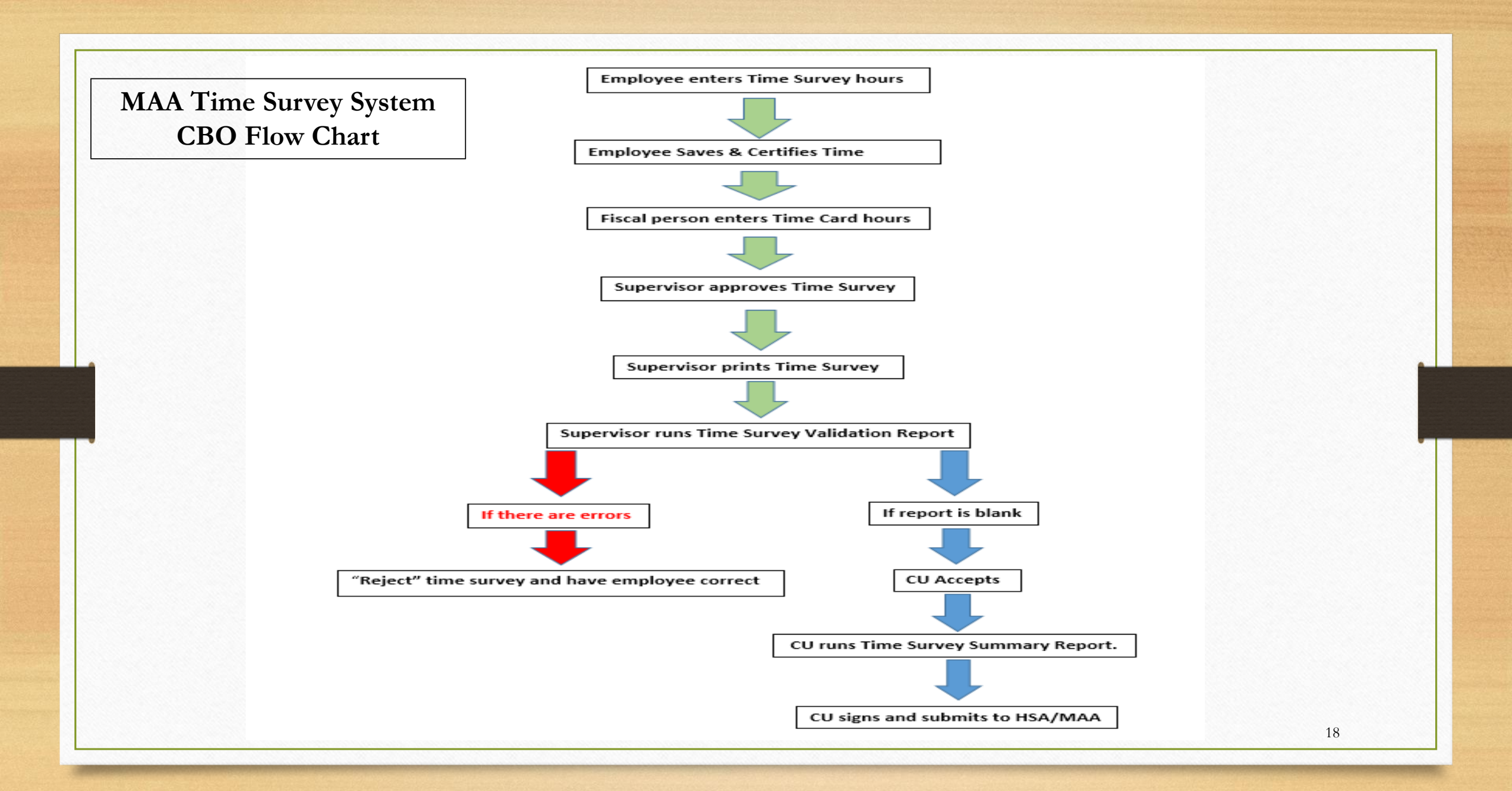

# Time Survey Coding

(Paycode legend applies to County Participants ONLY)

Legend:

#### Pay Code Description Code to: Administrative Leave Taken РТО 033 Administrative Leave Taken PTO 201 955 Management Uncompensated Time Worked Appropriate Activity Appropriate Activity 999 Compensatory Time Worked Compensatory Time Taken DO NOT Record Hours on Time Survey 044 777 Overtime Appropriate Activity QLE Rollover Furlough Time Taken DO NOT Record Hours on Time Survey 11B Bereavement Leave РТО PTO 011 Vacation Pay РТО 022 Sick Pay Regular Hours 888 Appropriate Activity